## Entering match scores into SportsTG to ensure your competition ladder is up to date

## Setting your team for the season

- 1. This only needs to be completed at the beginning of the season
  - Once you have access to your team, go to Individuals > Modify Team List

| SportsTG                                     |                              | Lisa Support Sign out               |
|----------------------------------------------|------------------------------|-------------------------------------|
| MyFootballClub - Competit                    | tions                        | POOTBALL<br>PEDERATION<br>AUSTRALIA |
| Caboolture U12 Div 6 Nth                     | теам                         | кл<br>КУ                            |
| Dashboard Individuals Computitions Communica | 1. Drop down options und     | ler individuals                     |
| Cabool Team Staff                            | 2. Select "Modify Team List" |                                     |
| Details Edit                                 | Team Contacts                |                                     |
| Edit Logo                                    |                              |                                     |

- 2. Add all of your players to your team list to make weekly selecting players to your team easier
  - Enter filter Date of Birth range for your players to eliminate all club players
  - Find your players in the box to the left and click the green plus to add to your team for the box on the right

• Click Save – if you do not save the next steps will not be as simple

| SportsTG                                                                     |                                                         |                                                   |                         |                                            |                                                                                                    |                                             |              | Lisa Suppo     | rt Sign out                      |
|------------------------------------------------------------------------------|---------------------------------------------------------|---------------------------------------------------|-------------------------|--------------------------------------------|----------------------------------------------------------------------------------------------------|---------------------------------------------|--------------|----------------|----------------------------------|
| MyFo                                                                         | otballC                                                 | lub - C                                           | ompetitior              | IS                                         |                                                                                                    |                                             |              | <b>3</b>       | DOTBALL<br>EDERATION<br>USTRALIA |
| H LEVEL                                                                      | SELECTION C                                             | aboolture U12 Div                                 | 6 Nth                   | TEAM 💌                                     |                                                                                                    |                                             |              |                | <b>K X</b><br>12 31              |
| Dashboard                                                                    | Individuals                                             | Competitions                                      | Communications          | Reports                                    |                                                                                                    |                                             | ٩            | ADVANCED SEARC | <b>\$</b>                        |
| You are modi<br>Gender Mix<br>DOB From<br>Show only<br>Available F<br>Filter | ifying the member<br>red<br>y unassigned mer<br>Players | ist in the team Caboo<br>(dd/mm/yyyy) To<br>nbers | Iture U12 Div 6 Nth for | the competition M<br>lected Players<br>ame | <ul> <li>IcDonalds Under 12 Division 6 Ni</li> <li>1. Enter your filte</li> <li>2. Find your playe</li> <li>No.</li> </ul> | orth (2019)<br>ers<br>ers, click the plus s | ign to add   | l to your tea  | m                                |
| Adams, Tyle<br>Adamski, Ce<br>Aitken, Eliza                                  | ar<br>ooper<br>abeth                                    |                                                   | 0<br>0                  | 3. Your se                                 | elected players will a                                                                                                    | ppear in this box                           |              |                |                                  |
| Al Hinai, Ad<br>Alderman, L                                                  | ucas                                                    |                                                   | 0                       |                                            |                                                                                                    |                                             |              |                |                                  |
| Aleer, Duop                                                                  |                                                         |                                                   | 0                       |                                            |                                                                                                    |                                             |              |                |                                  |
| Allen, Oliver                                                                | r                                                       |                                                   | 0                       |                                            | 4. When you                                                                                                    | have completed yo                           | ur list, ens | sure you sa    | ve                               |
| Allsopp, Kay                                                                 | yla                                                     |                                                   | 0                       |                                            |                                                                                                    |                                             |              |                |                                  |
| Anderson (                                                                   | /ia<br>Collos                                           |                                                   | 0                       |                                            |                                                                                                    | SAVE                                        | 1            |                |                                  |
| Anderson, C                                                                  | 20103                                                   |                                                   |                         | (                                          | Help                                                                                                    |                                             |              |                |                                  |

## **Entering match results weekly**

- 1. Prior to kick off set your team list for the current fixture (Please remember these steps need to be completed before 9pm Monday morning following your game as you will be locked out)
  - Drop down the options under competitions > select "Match results"

| portsTG                                                                                           |                                                                 | Lisa Support Sign out        |
|---------------------------------------------------------------------------------------------------|-----------------------------------------------------------------|------------------------------|
| MyFootballClub - Compe                                                                            | titions 1. Make sure you have                                   | ve the correct team selected |
| LEVEL SELECTION Caboolture U12 Div 6 Nth                                                          |                                                                 | 5 A<br>2 A                   |
| Dashboard Individuals Competitions Commun<br>Match Results<br>Awards<br>Caboolture U12 Div o ININ | anications Reports 2. Drop down option 3.Select "Match Results" | ADVANCED SEARCH              |
| Details Edit                                                                                      | Team Contacts                                                   |                              |

- 2. Find your current fixture
  - Select "Pre Game"

| Spa  | ortsTG                          |                                             |                                  |            |                                 |                               |                                      |                 | Lisa            | Support   | Sign ou |
|------|---------------------------------|---------------------------------------------|----------------------------------|------------|---------------------------------|-------------------------------|--------------------------------------|-----------------|-----------------|-----------|---------|
| Mate | h List Feed                     | back                                        |                                  |            |                                 |                               |                                      |                 |                 |           |         |
|      |                                 |                                             |                                  |            |                                 |                               |                                      |                 |                 |           |         |
|      | Display Ma<br>Use the filters b | tches<br>below to list the desired matches. |                                  |            |                                 |                               |                                      |                 |                 |           |         |
|      | Show matches                    | commencing on (dd/mm/yyyy): 9/              | 5/2019 Season Select a seas      | ion        | venue Name Selec                | ct Some Options               |                                      |                 |                 |           |         |
|      | and concluding                  | on ldd/mm/yggyd:                            | /8/2019                          |            | Competition Name McD            | Jonalds Under 12 Division 6 N | orth x                               |                 |                 |           |         |
|      | SHOW MATC                       | HES ENTER QUICK RESULTS                     |                                  |            |                                 |                               | 1. Find your next fixtur             | e by date       |                 |           |         |
|      |                                 |                                             |                                  |            |                                 |                               |                                      | o by date       |                 |           |         |
|      |                                 |                                             |                                  |            |                                 |                               | 2. Pre G                             | ame needs to be | compl           | eted to   |         |
|      |                                 |                                             |                                  |            |                                 |                               | ensure                               | scored the g    | ie playe<br>oal | r wno     |         |
|      | Result                          | Home Team                                   | Away Team                        | Result     | Competition                     | Match Date Time *             | Venue                                |                 |                 |           |         |
|      | Won 4 - 2                       | UQFC U12 Div 6 Nth                          | Caboolture U12 Div 6 Nth         | Lost 2 - 4 | McDonalds Under 12 Division 6 N | orth 11/05/2019 15:15         | Cubberla Creek Reserve 2             |                 | GAME            | POST GAME |         |
|      |                                 | New Farm United U12 Div 6 Nth               | Caboolture U12 Div 6 Nth         |            | McDonalds Under 12 Division 6 N | orth 18/05/2019 11:00         | New Farm Park 1                      | PRE GAME AT 0   | GAME            | POST GAME |         |
|      | Won 6 - 3                       | Virginia United FC U12 Div 6 Nth            | Caboolture U12 Div 6 Nth         | Lost 3 - 6 | McDonalds Under 12 Division 6 N | orth 25/05/2019 11:00         | Albert Bishop Park 2B                | PRE GAME AT 0   | BAME            | POST GAME |         |
|      |                                 | Mitchelton U12 Div 6 Nth                    | Caboolture U12 Div 6 Nth         |            | McDonalds Under 12 Division 6 N | orth 01/06/2019 13:00         | Teralba Park 4                       | PRE GAME AT 0   | GAME            | POST GAME |         |
|      | Lost 0 - 1                      | Caboolture U12 Div 6 Nth                    | Virginia United FC U12 Div 6 Nth | Won 1 - 0  | McDonalds Under 12 Division 6 N | orth 08/06/2019 12:00         | Moreton Bay Central Sports Complex 2 | PRE GAME AT C   | GAME            | POST GAME |         |
|      |                                 | Newmarket U12 Div 6 Nth                     | Caboolture U12 Div 6 Nth         |            | McDonalds Under 12 Division 6 N | orth 15/06/2019 10:15         | McCook Park 1                        | PRE GAME AT 0   | GAME            | POST GAME |         |
|      |                                 | Caboolture U12 Div 6 Nth                    | The Gap U12 Div 6 Nth            |            | McDonalds Under 12 Division 6 N | orth 22/06/2019 11:00         | Moreton Bay Central Sports Complex 2 | PRE GAME AT C   | BAME            | POST GAME |         |

- 3. Select your players to play this fixture
  - Select "show only registered players to this team only"
  - Select your players from the left box to add to your team in the box on the right side
  - Ensure you save

| SportsTG*                                                                                                    | Lisa Support Sign out                                                                                                    |
|----------------------------------------------------------------------------------------------------|----------------------------------------------------------------------------------------------------|
| Match List Feedback                                                                                                    |                                                                                                    |
| PRE GAME AT GAME POST GAME                                                                                                    |                                                                                                    |
| Came Information         Pref Game Dashboard           New Farm United UI 2D v/s NH vs Caboolture         1805/19         Selections           U12 Div /s NH         1500         Caboolture UI 2D v/s NH         Selections           McDonalds Under 12 Division 6 North         15.00         Leopure UI 2D v/s NH         Selections | Players         Coachea/Officials           0         0           0         0           0         0                                                                                                    |
| Caboolture U12 Div 6 Nth                                                                                                    |                                                                                                    |
| Manage this Display List<br>Bane of City Payners<br>Bone Players registered to this team only<br>Shore Players for Competition Season<br>Shore at players unsatigned<br>Available Players                                                                                                    | Autoselect Players  I. Filter your search to "Show Players registered to this team only"  Player sequences match in some competition  Paper registered to bit team  Compare registered to bit team  Compare registered to bit |
| Filter                                                                                                    | Name No. Position Starting Captain                                                                                                    |
| Campbell, Chad                                                                                                    |                                                                                                    |
| Clarke-Smith, Matthew                                                                                                    |                                                                                                    |
| Flanagan, Billy                                                                                                    | <b>A</b>                                                                                                    |
| Johnston, Jesse                                                                                                    |                                                                                                    |
| Johnston, Preston                                                                                                    | 3. Your selected players will appear in this box                                                                                                    |
| Lonnquist, Hayden                                                                                                    |                                                                                                    |
| Muller, Trent                                                                                                    |                                                                                                    |
| Phil, Ethan                                                                                                    | 4. Ensure you save to                                                                                                    |
| Simpson, Chance                                                                                                    | enable you to add goal                                                                                                    |
| Simpson, Kittrel                                                                                                    | OP = On Permit Q = Finals Qualified SAVE SCOPERS                                                                                                    |
| Autoselect leam Omclais                                                                                                    |                                                                                                    |

## 4. Post Game entering results

| 0 | Select | "Post | Game' |
|---|--------|-------|-------|
|---|--------|-------|-------|

| Sports  | πG⁺                             |                                             |                           |            |                                     |                      |                          |                   | L         | isa Support | Sign ou |
|---------|---------------------------------|---------------------------------------------|---------------------------|------------|-------------------------------------|----------------------|--------------------------|-------------------|-----------|-------------|---------|
| Match L | ist Feedb                       | back                                        |                           |            |                                     |                      |                          |                   |           |             |         |
|         |                                 |                                             |                           |            |                                     |                      |                          |                   |           |             |         |
| 0       | isplay Mai<br>lse the filters b | tches<br>below to list the desired matches. |                           |            |                                     |                      |                          |                   |           |             |         |
| s       | how matches                     | commencing on (dd/mm/yyyy): 9/5/20          | 19 Season Select a season | ۳.         | Venue Name Select Some Options      |                      |                          |                   |           |             |         |
| а       | nd concluding                   | on (dd/mm/9999): 17/8/20                    | 019                       |            | Competition Name McDonalds Under 1  | 2 Division 6 North 😠 |                          |                   |           |             |         |
|         | SHOW MATCH                      |                                             |                           |            | L                                   |                      |                          |                   |           |             |         |
|         | SHOW MALE                       |                                             |                           |            |                                     |                      |                          |                   |           |             |         |
|         |                                 |                                             |                           |            |                                     |                      |                          |                   |           |             |         |
|         |                                 |                                             |                           |            |                                     |                      |                          | <mark>1. S</mark> | elect "Po | st Game"    |         |
|         | Result                          | Home Team 0                                 | Away Team 🗘               | Result     | Competition \$                      | Match Date Time      | Venue 🔺                  |                   |           |             |         |
|         | Won 4 - 2                       | UQFC U12 Div 6 Nth                          | Caboolture U12 Div 6 Nth  | Lost 2 - 4 | McDonalds Under 12 Division 6 North | 11/05/2019 15:15     | Cubberla Creek Reserve 2 | PRE GAME          |           | POST GAME   | )       |
|         |                                 | New Farm United U12 Div 6 Nth               | Caboolture U12 Div 6 Nth  |            | McDonalds Under 12 Division 6 North | 18/05/2019 11:00     | New Farm Park 1          | PRE GAME          | AT GAME   | POST GAME   | İ.      |
|         | Won 6 - 3                       | Virginia United FC U12 Div 6 Nth            | Caboolture U12 Div 6 Nth  | Lost 3 - 6 | McDonalds Under 12 Division 6 North | 25/05/2019 11:00     | Albert Bishop Park 2B    | PRE GAME          | AT GAME   | POST GAME   | 1       |
|         | _                               | Mitchelton U12 Div 6 Nth                    | Caboolture U12 Div 6 Nth  |            | McDonalds Under 12 Division 6 North | 01/06/2019 13:00     | Teralha Park 4           | PRE GAME          | AT GAME   | POST GAME   | 1       |
|         | 5.                              | Adding sco                                  | res and score             | rs         |                                     |                      |                          |                   |           |             |         |
|         |                                 | o Ente                                      | er the total at           | each       | n half (Full tim                    | ne Score i           | is the score th          | e gam             | e finis   | hes o       | n)      |
|         |                                 | o Und                                       | ler the half th           | e go       | al was scored                       | (or if you           | u unsure add t           | total ur          | nder F    | ull         |         |

- Time) click add scorer
  The first player name appears, click on player name to have the option to choose a different player
- Continue with above where more than 1 was scored
- Once complete ensure you click "Update Match Scores"

| SportsTG                   |                                                             |                                |                                              |                |                                                  |                 |                       |              |                 |                                                                      | Lisa                            | Support    | Sign out |
|----------------------------|-------------------------------------------------------------|--------------------------------|----------------------------------------------|----------------|--------------------------------------------------|-----------------|-----------------------|--------------|-----------------|----------------------------------------------------------------------|---------------------------------|------------|----------|
| Match List                 | Feedback                                                    | POST GA                        | RE D                                         |                |                                                  |                 |                       |              |                 |                                                                      |                                 |            |          |
| Gan<br>New<br>Div (<br>McD | e Information<br>Farm United U1<br>8 Nth<br>onalds Under 12 | 12 Div 6 Nth<br>2 Division 6 M | vs Caboolture U12 18/05/19<br>11:00<br>lorth | New Farr<br>Ca | n United U12 Div 6 Nth<br>boolture U12 Div 6 Nth | Full Time Score | Yellow Cards Red Card | 5            | 4. Click "      | Update Match                                                         | Scores" to                      | save       |          |
| Fir                        | al Match Se                                                 | cores                          | Caboolture U12 Div 6 Nth                     | Player Scores  | Awards                                           |                 |                       |              |                 |                                                                      |                                 |            |          |
|                            |                                                             |                                | New Farm United                              | 1 U12 Div 6    | Nth<br>1. Enter :                                | score at the    | end of the each       | C.<br>half   | aboolture U12   | Div 6 Nth                                                            |                                 | ATCH SCORE |          |
|                            |                                                             |                                |                                              |                |                                                  |                 |                       |              |                 |                                                                      |                                 |            |          |
|                            | linutes                                                     |                                | Inj. Time                                    | Туре           |                                                  | Player          | Minutes               | Inj. Time    | Туре            | Player                                                               | iv 6 Nth                        | 2          |          |
|                            |                                                             |                                | Add So                                       | orer           |                                                  |                 |                       | +            | Normal          | - Aoude, Adar<br>- Campbell, C                                       | nad                             | Remove     |          |
|                            |                                                             |                                |                                              | 3. Drop dowr   | n player to se                                   | elect correc    | t player who has      | scored       | Add Score       | - Clarke-Smith<br>- Flanagan, Bi<br>- Johnston, Je<br>- Johnston, Pr | , Matthew<br>ly<br>sse<br>eston |            |          |
|                            |                                                             |                                | Full Time So                                 | ore            |                                                  |                 | 2. Clic               | k add scorer |                 | - Lonnquist, H<br>- Simpson, Ch<br>- Simpson, Kit                    | ayden<br>ance<br>trel           |            |          |
|                            | linutes                                                     |                                | Inj. Time                                    | Туре           |                                                  | Player          |                       |              | Full Time Score | 0                                                                    |                                 |            |          |
|                            |                                                             |                                | Add So                                       | orer           |                                                  |                 | Minutes               | In           | ıj. Time        | Туре                                                                 |                                 | Player     |          |
|                            |                                                             |                                |                                              |                |                                                  |                 |                       |              | Add Score       | r                                                                    |                                 |            |          |